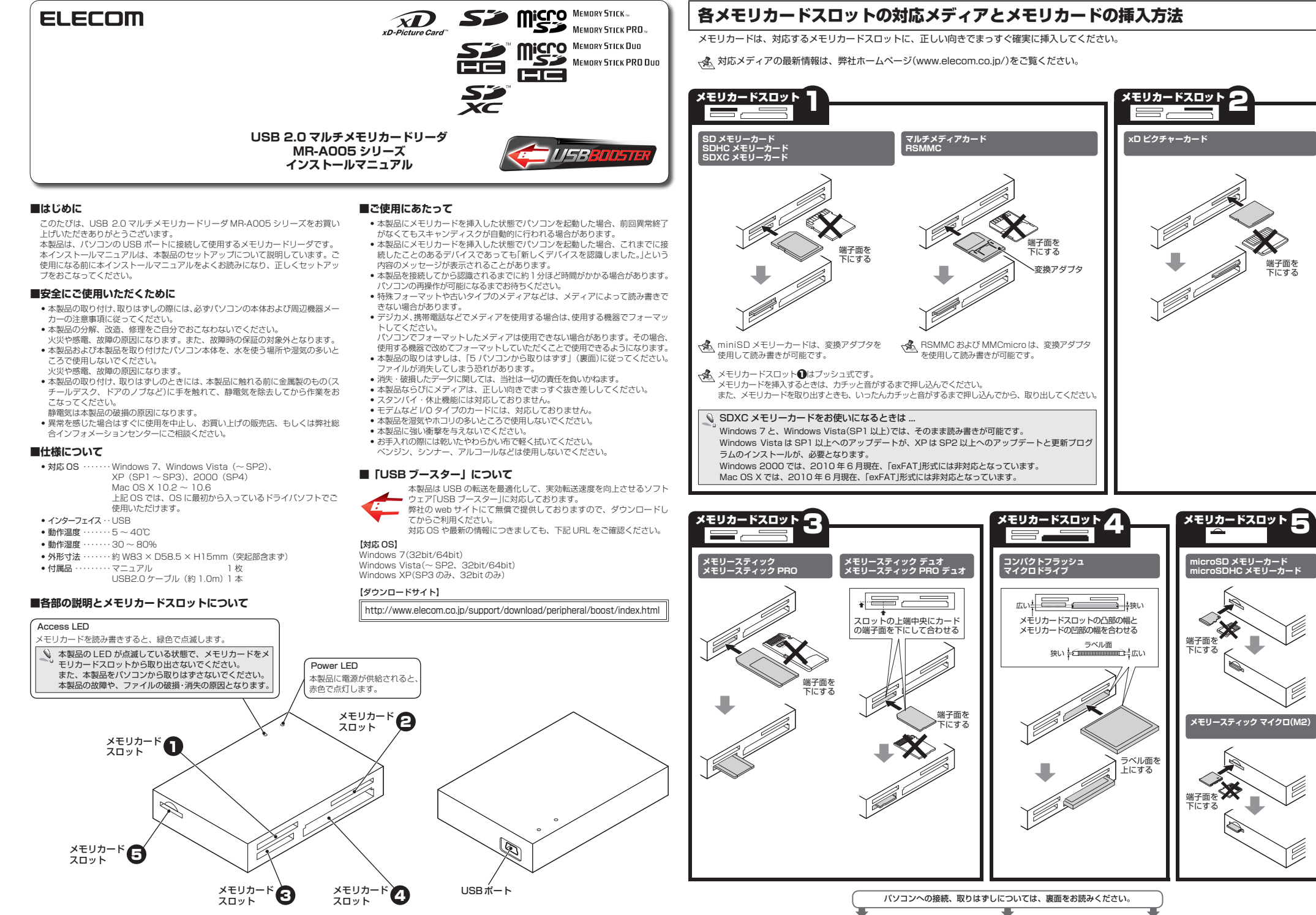

# パソコンと接続してメモリカードを読み書きする

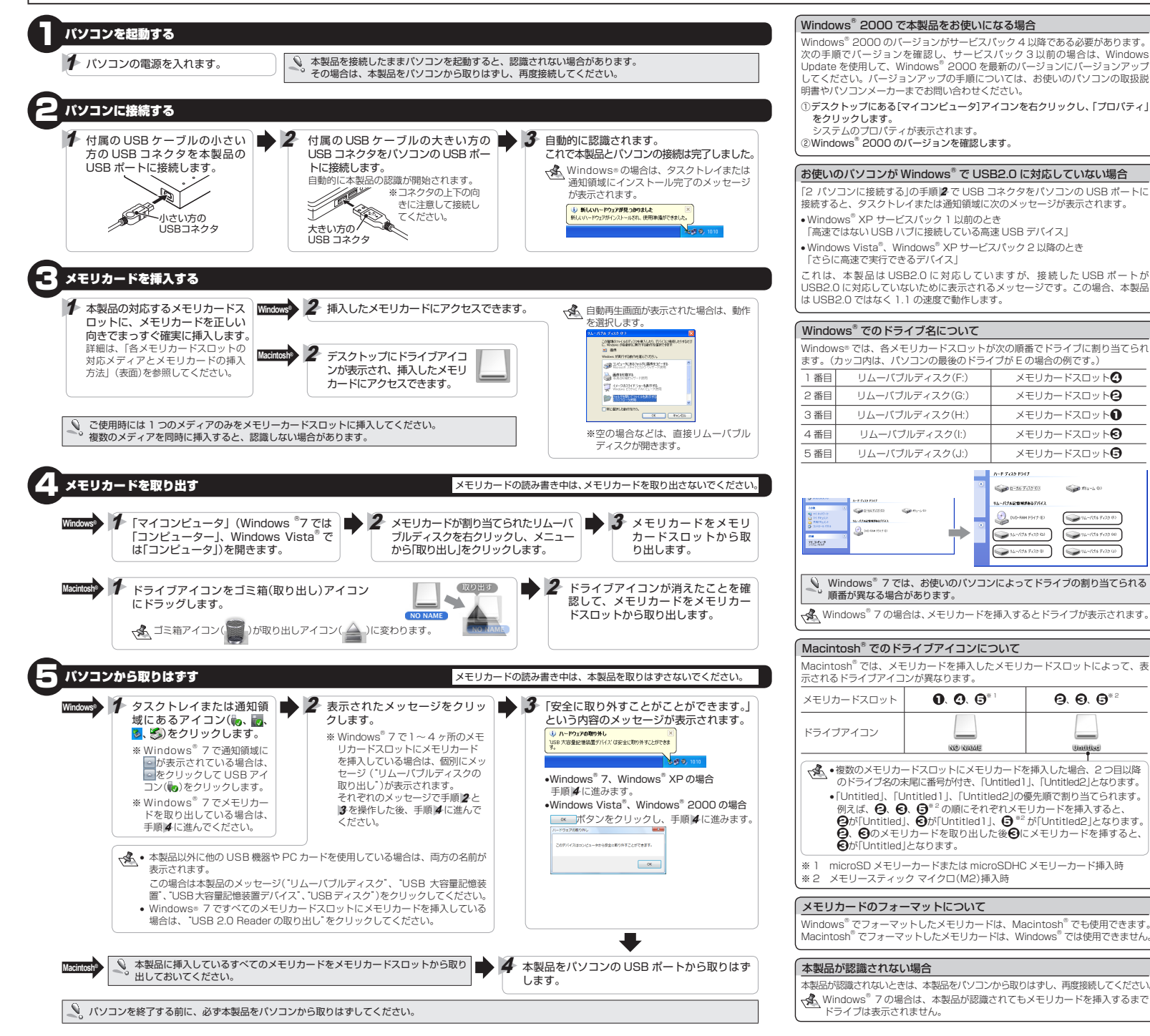

## ユーザーサポートについて 【よくあるご質問とその回答】 www.elecom.co.jp/support

こちらから「製品 Q&A |をご覧ください。

【お電話・FAX によるお問い合わせ(ナビダイヤル)】 エレコム総合インフォメーションセンター TEL: 0570-084-465 FAX: 0570-050-012

[受付時間]

9:00~19:00 年中無休

※本製品の保証書は再発行致しませんので内容をお確かめの上大切に保管してくだ さい。

■修理

わます

お願い致します。

1 弊社が定める保証期間(木製品ご購入日か ら起算されます。)内に、適切な使用環境で 発生した本製品の故障に限り、無償で本製 品を修理または交換いたします。

### ■無償保証範囲

■保証内容

- 送料はお客様のご負担となります。また、 ご送付いただく際、適切な梱包の上、紛失 以下の場合には、保証対象外となります。 (1)保証書および故障した本製品をご提出
- 簡易書留など)をご利用ください。尚、弊 社は運送中の製品の破損、紛失については いただけない場合 (2) 保証書に販売店ならびに購入年月日の 一切の責任を負いかねます。 記載がない場合、またはご購入日が確 5. 同機種での交換ができない場合は、保証対 認できる証明書(レシート・納品書な ど)をご提示いただけない場合。 象製品と同等またはそれ以上の性能を有す る他の製品と交換させていただく場合があ
- (3) 保証書に偽造・改変などが認められた 6. 有償、無償にかかわらず修理により交換さ (4)弊社および弊社が指定する機関以外の
- れた旧部品または旧製品等は返却いたしか 第三者ならびにお客様による改造、分 解、修理により故障した場合。 ねます。 1. 記憶メディア・ストレージ製品において、 7 (5) 弊社が定める機器以外に接続、または
- 修理センターにて製品交換を実施した際に 組み込んで使用し、故障または破損し はデータの保全は行わず、全て初期化いた します。記憶メディア・ストレージ製品を た場合。 (6) 通常一般家庭内で想定される使用環境 修理に出す前には、お客様ご自身でデータ

の範囲を超える温度、湿度、振動等に より故障した場合。 (7) 本製品を購入いただいた後の輸送中に

- ■免責事項 発生した衝撃、落下等により故障した 8. 本製品の故障について、弊社に故意または - 信合 (8) 地震、火災、落雷、風水害、その他の
- 天変地異、公害、異常電圧などの外的 要因により故障した場合。 (9) その他、無償修理または交換が認めら れない事由が発見された場合。

9. 本製品の故障に起因する派生的、付随的、 間接的および精神的損害、逸失利益、なら びにデータ指字の補償等につきましては 弊社は一切責任を負いかねます。

3 修理のご依頼は 木保証書を木製品に添え

て、お買い上げの販売店にお持ちいただく か、弊社修理センターに送付してください。 4. 弊社修理センターへご送付いただく場合の

防止のため受渡の確認できる手段(宅配や

のバックアップを取っていただきますよう

重大な過失がある場合を除き、弊社の債務

不履行および不法行為等の指字賠償責任は

本製品購入代金を上限とさせていただきま

- ■右効節囲
- 10 この保証書は 日本国内においてのみ有効
- 11.保証書は再発行いたしませんので、大切に 保管してください。

## USB 2.0 マルチメモリカードリーダ MR-A005 シリーズ インストールマニュアル 2010年7月10日第1版 本インストールマニュアルの著作権は、エレコム株式会社が保有しています。 本インストールマニュアルの内容の一部または全部を無断で複製 / 転載することを禁止させ ていただきます。 本インストールマニュアルの内容に関するご意見、ご質問がございましたら、エレコム総合 インフォメーションセンターまでご連絡願います。 デザイン、仕様などは改良のため予告なく変更する場合があります。

本製品を使用したことによる他の機器の故障や不具合等につきましては、責任を負いかねま すのでご了承ください。 本製品のうち、戦略物資または役務に該当するものの輸出にあたっては、外為法に基づく輸

出または役務取引許可が必要です。 MEMORY STICK、MEMORY STICK PRO、MEMORY STICK DUO及び

MEMORY STICK PRO Dupla、ソニー株式会社の商標または登録商標です。 CompactFlash®(コンパクトフラッシュ)は、米 SanDisk 社の登録商標です。 Microdrive®、マイクロドライブは、株式会社日立グローバルストレージテクノロジーズの

登録商標です。 SD ロゴ、SDHC ロゴ、SDXC ロゴ、microSD ロゴ、及び microSDHC ロゴは、SD- 3 C,LLC

の商標です。 マルチメディアカードは独国インフィニオンテクノロジーズ社の商標です。

xD-Picture Card<sup>-</sup> および xD ピクチャーカードは、富士フイルム(株)の商標です。 Windows および Windows ロゴは、マイクロソフトの企業グループの商標です。 Mac、および Mac ロゴは、合衆国及びその他の国々で登録されているアップル社の商標です。 その他記載されている会社名・製品名等は、一般に各社の商標または登録商標です。

をクリックします。

システムのプロパティが表示されます。

リムーバブルディスク(F·)

リムーバブルディスク(G:)

リムーバブルディスク(H:)

リムーバブルディスク(I:)

リムーバブルディスク(J:)

順番が異なる場合があります。

Function Control Control

ドライブは表示されません。

メモリカードスロット

メモリカードスロット

メモリカードスロット

メモリカードスロット

メモリカードスロット

See 181-L 0

94-159h F135 60

**16-674 7479 00** 

0.0.0\*\*

Untillat

94

n-F 7 (39 F517

31

🔍 Windows<sup>®</sup> 7 では、お使いのパソコンによってドライブの割り当てられる

0.0.0\*

NO RANGE

√▲●複数のメモリカードスロットにメモリカードを挿入した場合、2つ目以降

のドライブ名の末尾に番号が付き、「Untitled1」、「Untitled2」となります。

「Untitled」、「Untitled1」、「Untitled2」の優先順で割り当てられます。

Pが[Untitled]、 Oが[Untitled] Ⅰ、 O<sup>\*2</sup> が[Untitled2]となります。

②、③のメモリカードを取り出した後④にメモリカードを挿すると、

例えば、 2、 6、 5<sup>\*\*2</sup> の順にそれぞれメモリカードを挿入すると、

a-26 7475 03

リムーバブル記録場があるデバー

🕘 (VID-RAM 1951-9 (E)

14-VI7A \$47.0 Kd